# EpiValley 8089

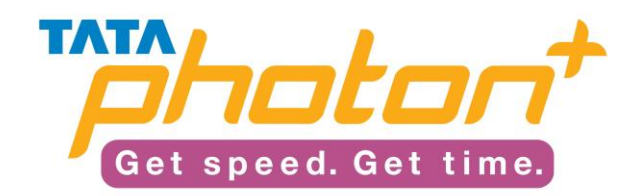

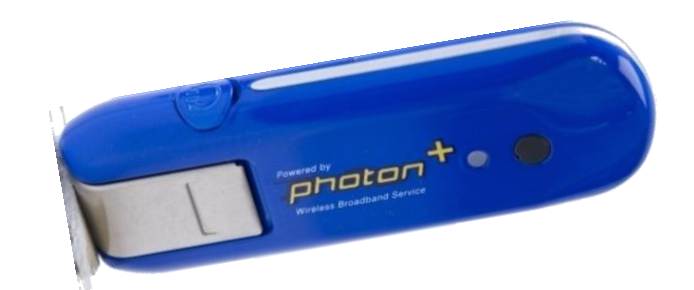

# **Table of Contents**

| Product Features                                              | 3  |
|---------------------------------------------------------------|----|
| Device Overview                                               | 3  |
| Technical Specifications                                      | 4  |
| System Requirements                                           | 4  |
| Installation Procedure                                        | 5  |
| Windows                                                       | 5  |
| Introduction for installation                                 | 5  |
| Starting Setup                                                | 5  |
| Starting Installation                                         | 6  |
| USB Driver Installation                                       | 7  |
| Un-installation Procedure                                     | 8  |
| Launching Access Manager                                      | 10 |
| Activating the Photon Plus Device                             | 11 |
| Using Photon Plus Access Manager                              | 12 |
| Mac OS                                                        | 15 |
| Installation Procedure                                        | 15 |
| Un-installing Procedure                                       | 16 |
| Access Manager Installing Guide                               | 17 |
| Launch Access Manager                                         | 20 |
| Setting Up Internet Connection                                | 21 |
| Network Settings                                              | 21 |
| Linux                                                         | 23 |
| Installation Procedure                                        | 23 |
| Configuration Of The Internet Connection on Text Interface    | 24 |
| Configuration of the Internet Connection On Graphic Interface | 28 |
| FAQ                                                           | 35 |

## PRODUCT FEATURES

- Sleek Slim and Stylish design with an internal antenna.
- Operating System
  - Supports Windows
    - 2000, XP, Vista32/64, Win7
  - Supports Mac OS version (Presently supports only drivers)
    - 10.5, 10.6 except Snow Leopard
  - Supports selected version of LINUX OS (Only drivers support, No dialer support)
    - Ubuntu-7 & above
    - Fedora Core 5.6 & above(Not Supported with Fedora11)
    - SUSE 9,10 & above
    - Debian Linux 5,6 & above
    - Redhat Enterprise Linux 3 & above
- Support Memory storage drive SD card up to 8GB
- Complete PNP functionality support on Windows OS.
- Support the PC-Voice functionality and Ear-Jack\*. (Presently the voice functionality is limited to the \*228 activation process)
- Supports SHDR functionality for improved throughputs
- Supports Hybrid mode of operation between CDMA 1x and EVDO
- Supports Standard USB 2.0 interface

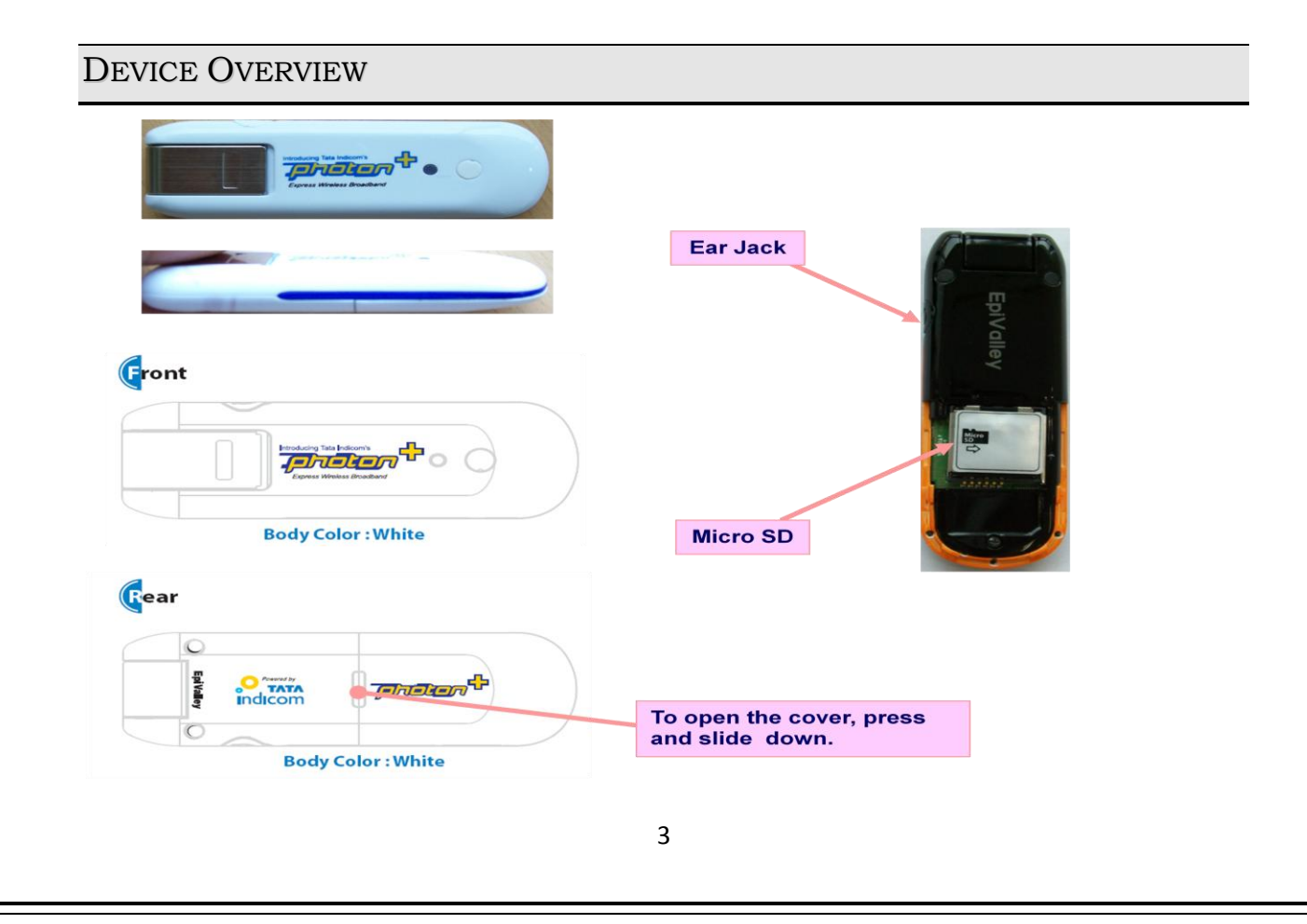

# TECHNICAL SPECIFICATIONS

| Functions             | Specifications                                                |                                      |  |
|-----------------------|---------------------------------------------------------------|--------------------------------------|--|
| Main Operation Chip   | QSC-6085                                                      |                                      |  |
| CDMA Standard         | IS-856-A, TIA/EIA/IS-2000, IS-988                             | E                                    |  |
|                       | Backwards compatibility with IS-9                             | 5 A/B                                |  |
|                       | Cellular 800 Single Band Support                              |                                      |  |
| Frequency Band        | Band Class 0                                                  |                                      |  |
| Trequency Band        | TX: 824 ~ 849 MHz                                             |                                      |  |
|                       | RX: 869 ~ 894 MHz                                             |                                      |  |
| Transmit Power        | 200mW                                                         |                                      |  |
| Power supply          | USB Power                                                     |                                      |  |
| I EDe                 | 1 Multi-Color LED                                             |                                      |  |
| LLD3                  | RSSI Level: Normal (Green) / Week (Orange) / No service (Red) |                                      |  |
| PRI /OTA support      | IS-683C                                                       |                                      |  |
| TRE/OTA Support       | Roaming (PRL Support) and Over                                | the Air Service Provisioning (OTASP) |  |
| Antenna               | Intenna / Rx Diversity                                        |                                      |  |
| Interface Type        | USB Connector / USB 1.1 (&2. 0 Compatible / Full Speed)       |                                      |  |
| T-Flash               | Supported                                                     |                                      |  |
| Voice Jack            | Supported (Only for activation procedure)                     |                                      |  |
| Dimension             | W:25.4 D:77 H:10 (mm)                                         |                                      |  |
| Weight                | Net (19g), Gift box (75g)                                     |                                      |  |
| Case Material         | PC Plastic                                                    |                                      |  |
|                       | Operating temperature range                                   | -20C to +60C                         |  |
| Operating environment | Storage temperature range                                     | -30C to +65C                         |  |
|                       | Humidity                                                      | 5% to 95%(non-condensing)            |  |

## SYSTEM REQUIREMENTS

The Photon+ Modem supports an complete Plug and Play feature for the automatic installation of USB drivers and PC-Client tool (Access Manager) on

## • Windows

- Windows 2000, XP, Vista and select Linux versions
- Supports standard USB 1.1 & 2.0
- 100Mb free hard disk space or above
- 128Mb RAM or above

## • MAC

- Mac OS X Leopard version
- Supports standard USB 1.1 (USB 2.0 Compatible )
- 10Mb free hard disk space or above

## • Linux

- The following the version of Linux is supported.
  - Redhat Enterprise Linux 3 & above
  - Fedora Core 5,6 & above
  - SUSE Desktop Linux 9,10 & above
  - Debian Linux 5,6 & above
  - Ubuntu Linux 5,6 & above
- Supports standard USB 1.1 ( USB 2.0 Compatible )
- 10Mb free hard disk space or above

## INSTALLATION PROCEDURE

## **Windows**

## **Introduction for installation**

The Wireless Modem supports an automatic installation function of USB driver and PC-Client tool (Access Manager) for Windows® 2000, Windows® XP, Windows® Vista 32 / 64.

After plugging the Wireless Modem on your computer, it will mount a CD Driver. It has an execute file as Autorun.exe which will check whether your computer needs to install it or not.

If your computer needs to install it, the Autorun.exe will execute the Setup Wizard program for installation.

## **Starting Setup**

Insert the Wireless Modem into a USB port on your computer. To run the auto-installation, please wait about 1 minute for loading the installation file through the Wireless Modem.

- Autorun.exe application could be disabled on some computers due to local IT policies. Contact your system administrator in this case.

- If the AutoRun feature on Windows is disabled on your computer, you can install it manually. Follow the steps below for the first time installation.

1) Open Windows Explorer or My Computer, and the CD Driver 'Photon+' appears.

2) Click CD Driver 'Photon+'.

3) Execute 'Autorun.exe' program for starting the installation.

## **Starting Installation**

After the 'Initializing...' display in the Starting Setup, 'Welcome to the Photon+ Access Manager 1.0 Setup Wizard' will appear.

1) Click '**Next**' button in order to proceed.

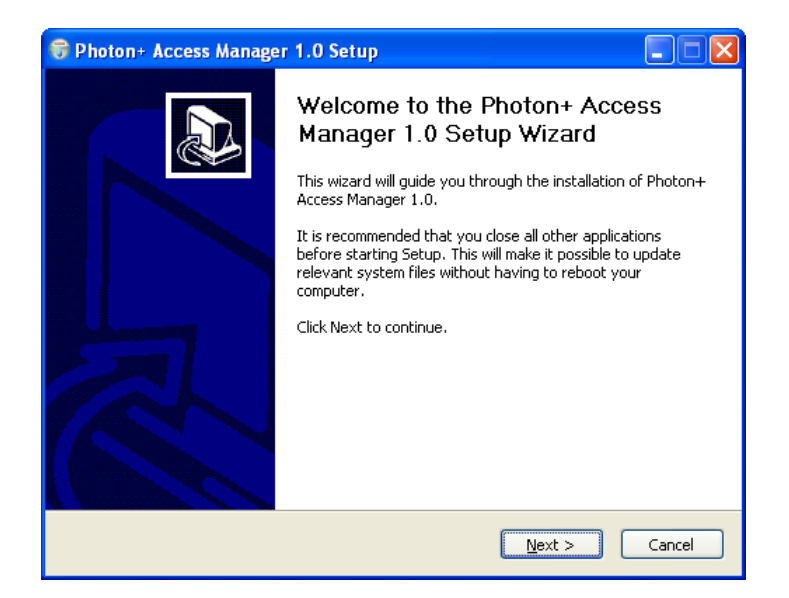

2) Default Installation directory is 'C:\Program Files\TATA\Photon+\'. You can change it to the desired directory location by Pressing the 'Browse...' button.

| Choose Install Location                                        | ia ia shall Dhachan I. Aasaan Manaasaa                                       |                                                             |
|----------------------------------------------------------------|------------------------------------------------------------------------------|-------------------------------------------------------------|
| Choose the rolder in which t                                   | to Install Photon+ Access Manager                                            | 1.0.                                                        |
| Setup will install Photon+ Ac<br>folder, click Browse and sele | ccess Manager 1.0 in the following<br>ect another folder. Click Install to s | folder. To install in a different<br>tart the installation. |
|                                                                |                                                                              |                                                             |
|                                                                |                                                                              |                                                             |
|                                                                |                                                                              |                                                             |
| Destination Folder                                             |                                                                              |                                                             |
| Destination Folder<br>C:₩Program Files₩TAT                     | 'A₩photon+₩                                                                  | Browse                                                      |
| Destination Folder                                             | 'A₩photon+₩                                                                  | B <u>r</u> owse                                             |

Click 'Install' button to continue the installation.

3) When the installation is completed, click 'Finish'.

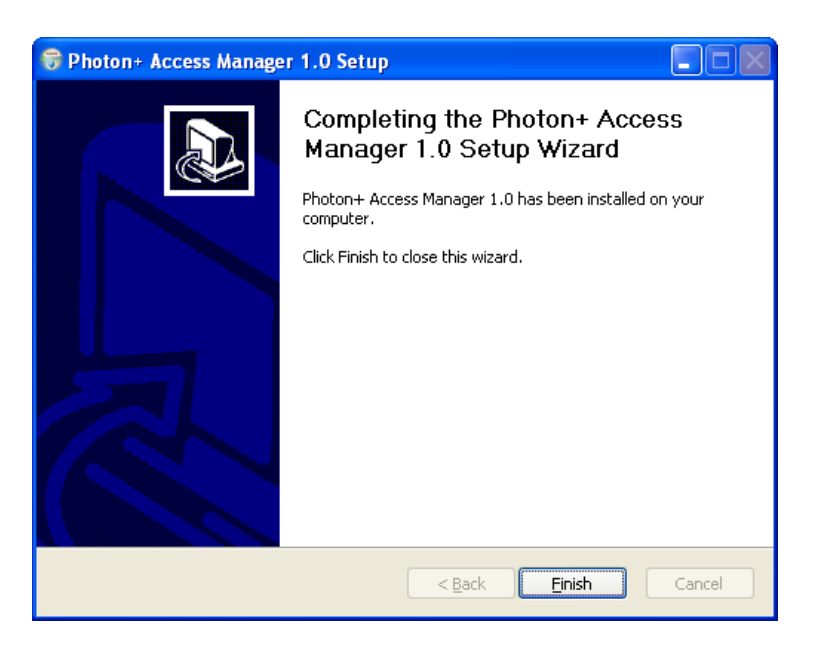

## **USB Driver Installation**

After 'Starting Installation' stage, the Wireless Modem automatically change to the Modem instead of the CD Driver.

Then you will notice that the device drivers are being automatically installed at this stage (Notice the System tray at the bottom right of the screen) and once the installation process is completed "Your New hardware is installed and ready to Use" will be displayed.

 Found New Hardware

 Your new hardware is installed and ready to use.

#### **IMPORTANT NOTE**

•DO NOT unplug the Wireless Modem during the USB driver installation.

- •DO NOT move the Access Manager launched automatically during the USB driver installation
- •DO NOT restart the computer during the USB driver installation.

X If the USB driver is not properly installed, Re-run the installation process after completing the steps mentioned in the Uninstalling Guide.

#### **Un-installation Procedure**

Please note that in the Access Manager you will not be able to **Completely** Uninstall the Access Manager if the

Access Manager is running either on desktop or in the system tray.

#### **IMPORTANT NOTE**

• Please UNPLUG your Wireless Modem before uninstalling.

• Before uninstalling the Access Manager, please **CLOSE** the Access Manager on the desktop and

also from the system tray.

(You will see a 'Photon+ Access Manager' icon at the bottom right of your desktop screen.)

#### **Uninstalling Procedure I**

Exit the Access Manager from the system tray as shown below: Select '**Exit**' on Tray Menu \_ Click '**OK**' button.

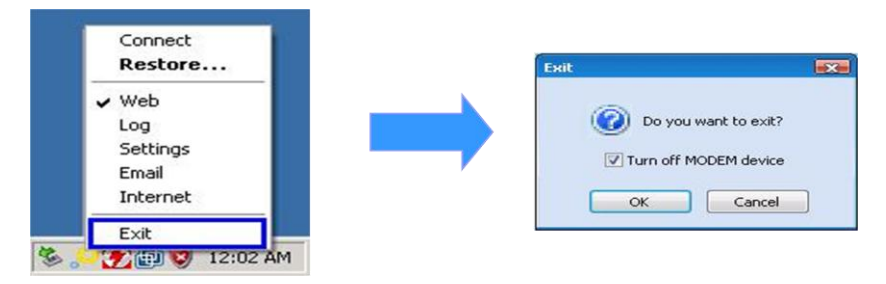

#### **IMPORTANT NOTE**

- Please UNPLUG your Wireless Modem before uninstalling.
- Before uninstalling the Access Manager, please CLOSE the Access Manager from the desktop and also from the system tray.

(You will see a 'Photon+ Access Manager' icon at the bottom right of your desktop screen.)

## <u>Uninstalling Procedure II</u>

Program could be uninstalled by either accessing the Uninstall menu. **Open START menu \_Programs \_ TATA \_ Photon+ \_ Click Uninstall** Or

**Open START menu \_ Control Panel \_ Add Remove Programs \_ Change or Remove Programs \_ Click Photon+ Access Manager 1.0.** 

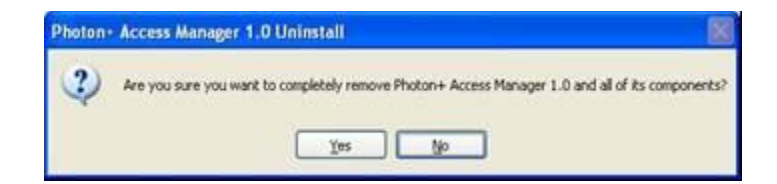

Click 'Yes' button to continue..

Click YES if you want to remove the entire Access manager along with the USB Modem Drivers.

Click NO to just remove the Access Manager application.

| Please wait | while Photon+ Access Manager 1.0 is being uninstalled. |
|-------------|--------------------------------------------------------|
|             | ****                                                   |
|             | S Photon+ Access Manager 1.0 Uni                       |
|             | 2 Do you like to remove Modern Driver ?                |
|             | Yes No                                                 |
|             |                                                        |

Click **YES** to complete, and your computer will restart.

| emove folder: C:   | (Program Files) | (TATA)        |                 |                   |             |
|--------------------|-----------------|---------------|-----------------|-------------------|-------------|
| Delete file: C:IPr | ogram Files\TA  | TAlphoton+(   | Driversij3861,6 | VUDUninstall.ex   |             |
| De CPhato          | n= Access A     | Manager 1     | 0 Uninst        | all .             | ×           |
| Del ?              | ou have to re   | boot system/I | Do you want     | to restart your s | system now? |
| Rei                |                 |               |                 |                   |             |
| Rei                |                 | Yes           | No              |                   |             |
| Ret                |                 |               |                 |                   |             |
| Remove folder: (   | :/Program File  | s(TATA)       | 0+1             |                   | -           |

But if you didn't unplug the Wireless Modem, the below window will pop-up. In this case, click **OK** to complete and manually **restart** your computer.

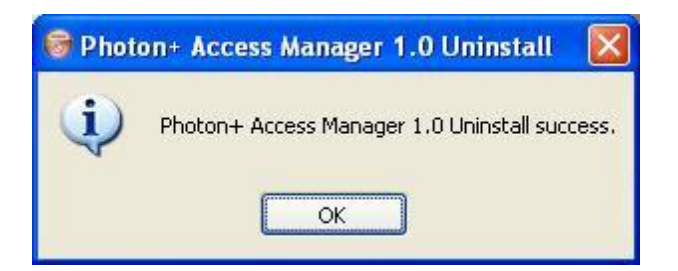

## Launching Access Manager

#### **Running Access Manager**

Plug the Wireless Modem in a USB port, and Access Manager will run automatically on

Windows OS. Otherwise double click '**Photon+**'()) icon in your desktop or select 'Start \_ All Program \_ TATA \_ Photon+'.

After initialization, the main window of application will be displayed on the screen as shown below. The main window has five Menus with specific functions.

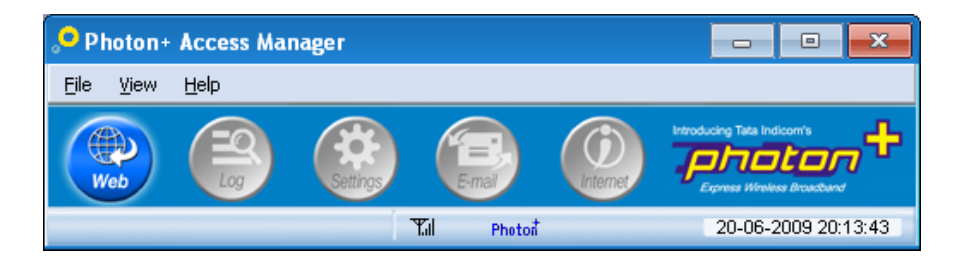

| Menu item | Description                                               |
|-----------|-----------------------------------------------------------|
| Web       | Display for the internet connection manager.              |
| EQ.       | Display for the log statistics.                           |
| Setting   | Set General, Lock, Network, Information, Activate Wizard. |
|           | Open the e-mail client.                                   |
| Internet  | Open the Internet explorer browser.                       |

## The below table lists the status information on the Access Manager

| <b>Status Item</b>         | Description                                                                                                    |
|----------------------------|----------------------------------------------------------------------------------------------------|
| Status bar                 | The status bar display for date/time, network signal and packet information.TailPhoton06-05-2009 23:22:20                                                                                                    |
| Network signal Information | Photon+ network information                                                                                                    |
| Internet Connection        | When connected, you can check connection time and received packet size, also the packet speed is shown on the status bar.         Rx:17.4Kbps       Tx: 36.7Kbps         : Rx/Tx packet speed on the status bar.         Connect Time : 00:00:22 / Rx Packets : 9380 bytes         : Current time and total Rx packet. |
| Tray ICON                  | When presse the Minimize button, the Access Manager will disappear, later you can see the Tray icon as following.         Image: Status       /       /       Image: Disconnected Status                                                                                                    |

#### Activating the Photon Plus Device

If you see the following message on the Access Manager, you should activate the Wireless Modem following the audio instructions received from the Server by PC-Voice.

Dial \*228 to activate Modem

1) Click "Dial \*228 to activate Modem" button, the Access Manager will try to call for activation.

2) If the activate call is connected successfully, 'PIN Code Dialog' will pop-up. Input the correct PIN Code following the instructions received from the Server.

| Click your | PIN Cod | e | 23 |
|------------|---------|---|----|
|            |         |   |    |
|            |         |   |    |
| 1          | 2       | 3 |    |
| 4          | 5       | 6 |    |
| 7          | 8       | 9 |    |
| *          |         | # |    |
|            |         |   |    |

3) If the activating procedure is successful, "Programming Successful.." message will be displayed.

Using Photon Plus Access Manager

Setting Up the Internet Connection

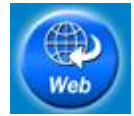

Click 'Web' icon.

## **Editing Profile**

When installing the Wireless Modem the Internet connection profile is created. To edit the profile information follow the

steps below.

- 1) Click 'Web' icon to display the Internet connection profile details.
- 2) Select the Internet connection profile displayed.
- 3) Click 'Edit'.
- 4) Enter the Internet connection number '**#777**'.
- 5) Enter the user name as 'internet' and password as 'internet'.
- 6) Click '**OK**' button in order to save.

## Internet Connection on 'Web'

Click the Connect button () flashing on the Web screen to establish the connection. There is a default profile to connect to the TATA Indicom web page. Click the below logo at the bottom right of the Access Manager.

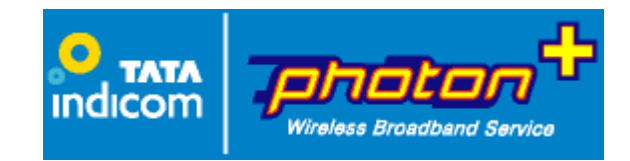

#### Display the Statistic Information

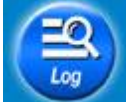

Click **'Log'** Icon. The 'Internet Log' feature provides information on the Internet usages such as Date, Duration, Rx, Tx total bytes.

#### Settings and Information

## **General Settings**

Select 'Settings' Icon -> Click 'General' tab Items Description

| Items                               | Description                                                      |
|-------------------------------------|------------------------------------------------------------------|
| Auto termination when Windows go    | The Access Manager will exit automatically when your computer is |
| to power saving mode                | switched to power saving mode.                                   |
| Auto execution when Windows startup | The Access Manager will start automatically when the Windows is  |
|                                     | booted.                                                          |
| Execute the Access Manager          | The Access Manager is minimized on the Tray bar and runs on the  |
| on Background                       | background when you click "Close".                               |

#### Lock Settings

Select 'Settings' Icon -> Click 'Lock' tab

The default lock value is four zero "0000". For changing the lock value, follow the stpes mentioned under 'Change Lock Code' setup.

## **Items Description**

| Items            | Description                                                         |  |
|------------------|---------------------------------------------------------------------|--|
| General Lock     | When set, you need to enter the lock code every time you run the    |  |
|                  | Access Manager.                                                     |  |
| Internet Lock    | When set, you need to enter the lock code every time you access the |  |
|                  | 'Web' for the Internet connection.                                  |  |
| Change Lock Code | You can change the lock code value.                                 |  |
|                  | 1) Enter the current lock value.                                    |  |
|                  | 2) Enter the new lock value.                                        |  |
|                  | 3) Retype the new lock value in 'Confirm New Lock Code'.            |  |
|                  | 4) Click 'OK' button.                                               |  |

## **Network Settings**

Select 'Settings' Icon ->Click 'Network' tab. You can change the mode of preference as 'Hybrid Mode', '1xOnly' and 'Photon+ Only'.

| Preference Mode | Description                                                                    |
|-----------------|--------------------------------------------------------------------------------|
| Hybrid mode     | The Wireless Modem will operate in dual mode with Photon+ and 1x periodically. |
| 1xOnly          | The Wireless Modem will operate only in CDMA1x mode without Photon+.           |
| Photon+ Only    | The Wireless Modem will operate only in Photon+ mode without CDMA1x.           |

## Information

Select 'Settings' Icon -> Click 'Information' tab

The information tab displays the following items:

1) Application Information Version.

2) PRL ID information

3) Wireless Modem information as Model name, S/W version, H/W version, MEID and pESN.

## **Activation Wizard**

## You can reactivate the Wireless USB Modem in the Setting Menu.

Select 'Settings' Icon -> Click 'Activate Wizard' tab -> Input Lock Code "0000". The default Lock Code is four zero "0000" and it is different from the General Lock Code.

Follow <u>Activating the Photon Plus Device</u>

## Mac OS

The Wireless Modem does not support the automatic installation function on Mac operating system. You need to install it manually following the recommended steps.

#### **Installation Procedure**

Insert the Wireless Modem into a USB port on your Mac computer. You may see the Photon+ CD Driver on the Desktop.

## **Start the Setup**

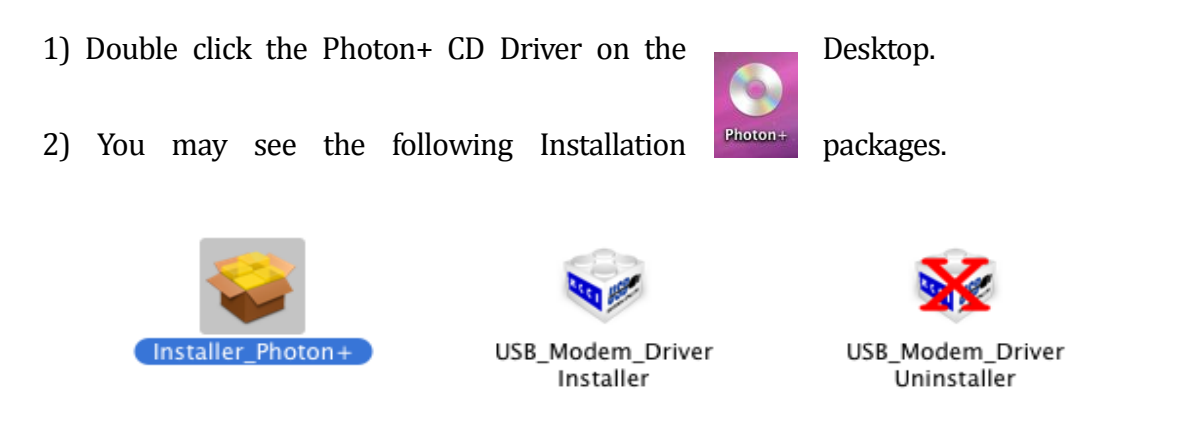

## NOTE:

First of all, you have to install the '**USB Modem Driver'** installer package, and then need to install the '**Installer\_Photon+'** package.

# **USB Driver Installation**

Double click the 'USB Modem Driver'

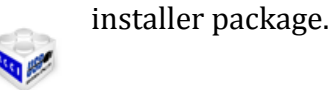

1) Click the 'Install' button in order to proceed.

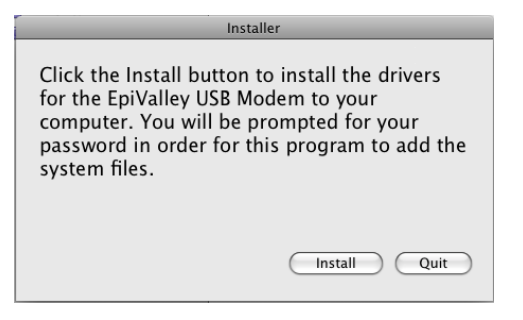

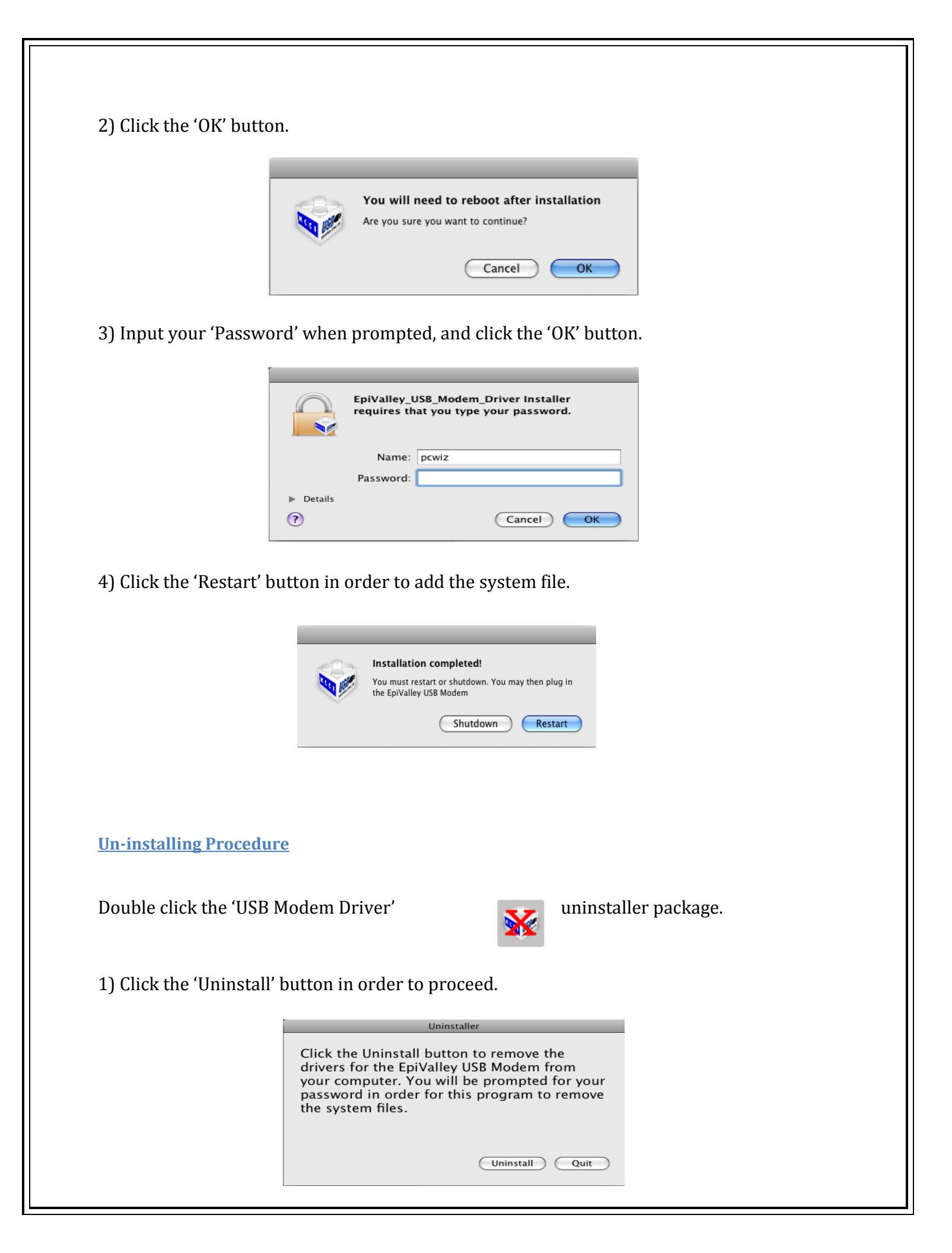

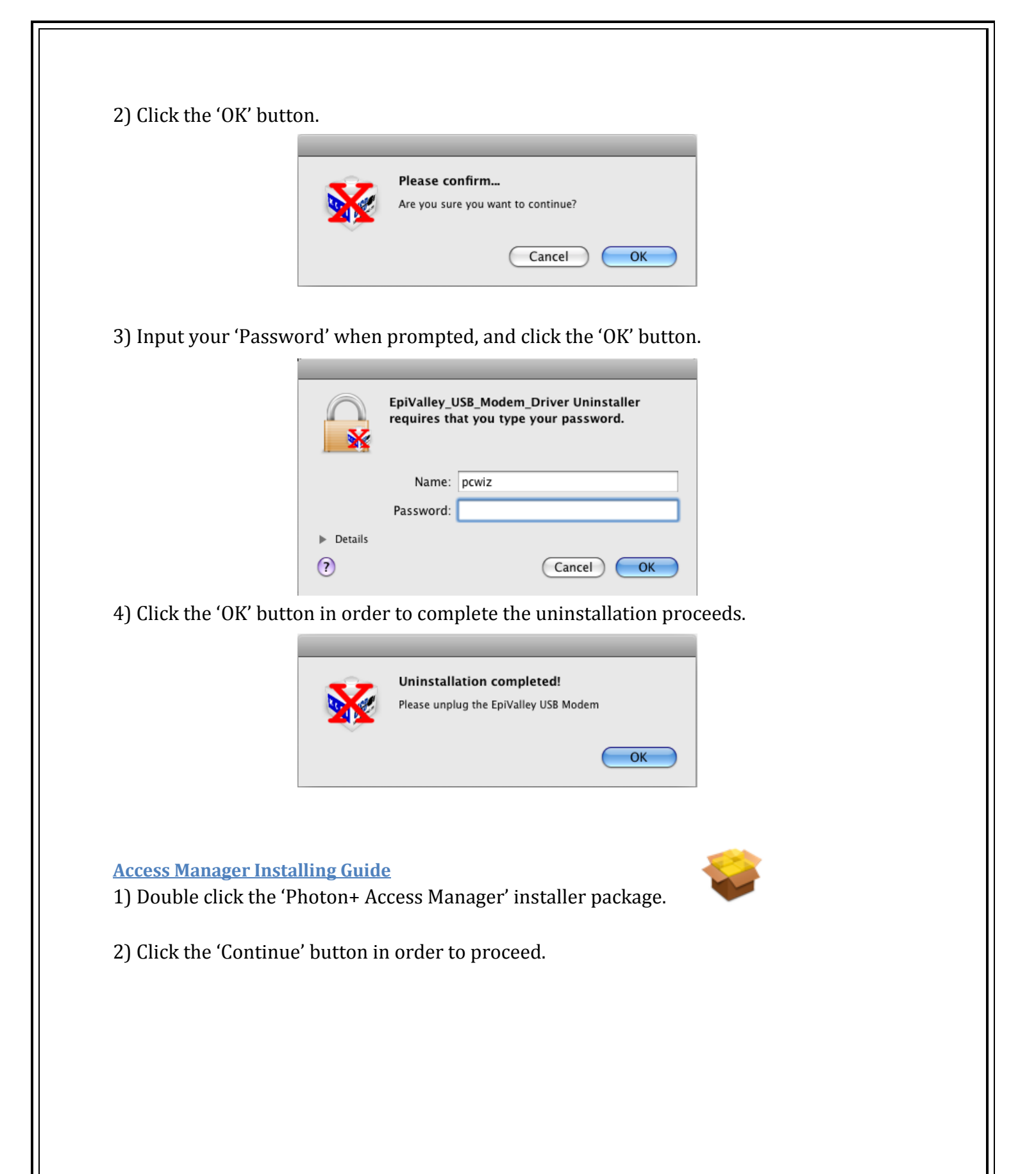

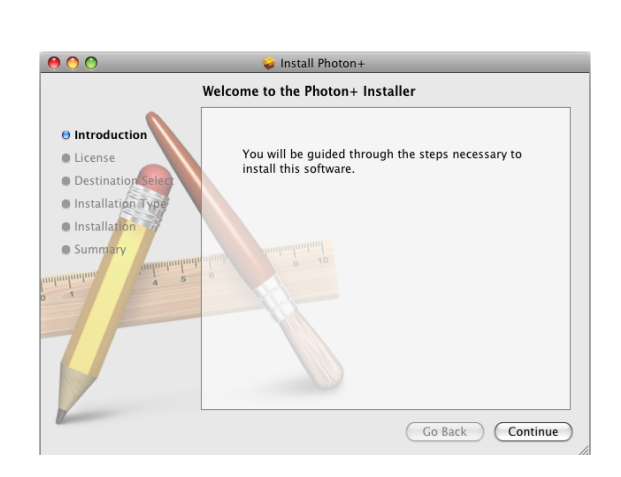

## 3) Click the 'Continue' button to accept the Software License Agreement.

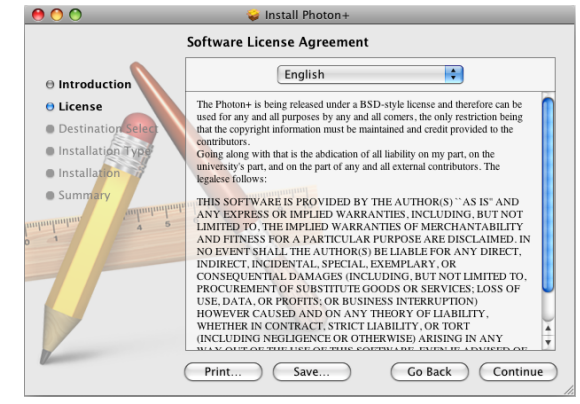

## 4) Click the 'Agree' button.

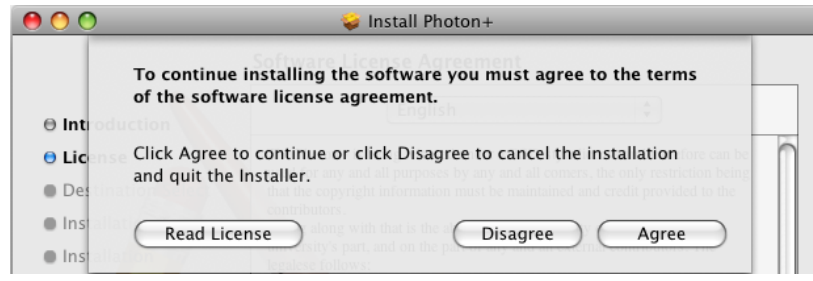

5) Click the 'Install' button to start installation.

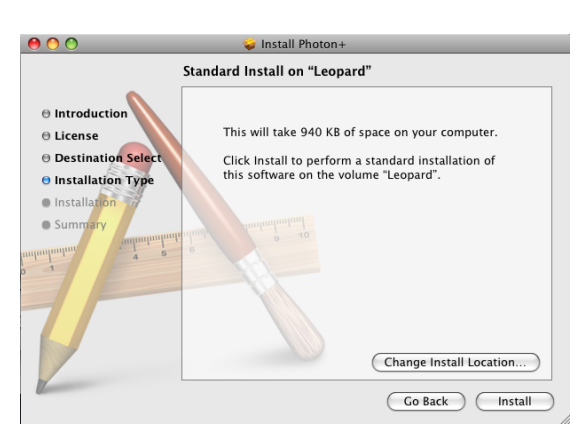

6) Input your 'Password' when prompted, and click the 'OK' button.

|           | Installer requires that you type your<br>password. |
|-----------|----------------------------------------------------|
|           | Name: pcwiz                                        |
|           | Password:                                          |
| ▶ Details |                                                    |
| ?         | Cancel OK                                          |

7) Click the 'Continue' button to start the installation process.

| . 😝 😋 😒                                                                                                  | 🥪 Install Photon+          |                                                                           | 🥪 Install Photon+                                                  |            |
|----------------------------------------------------------------------------------------------------|----------------------------|---------------------------------------------------------------------------|--------------------------------------------------------------------|------------|
|                                                                                                    | Installing Photon+         |                                                                           | Installing Photon+                                                 |            |
| <ul> <li>Introduction</li> <li>License</li> <li>Destination Select</li> <li>Installation Type</li> </ul> |                            | ⊖ Introduction<br>⊖ License<br>⊖ Destination Selec<br>⊖ Installation Type |                                                                    |            |
| Installation                                                                                             | Preparing for installation | e Installation                                                            | Installing Photon+                                                 |            |
| • Summary<br>automotion<br>• 1                                                                           |                            | © Summary                                                                 | Writing package receipt<br>Install time remaining: About 2 minutes |            |
| V.                                                                                                    | Go Bac                     | k Continue                                                                | Go Bac                                                             | k Continue |

8) Click the 'OK' button to complete the installation process.

| 900                                             | 🥪 Install Photon+                                             |
|-------------------------------------------------|---------------------------------------------------------------|
| Introduction     License     Destination Select | Install Photon+                                               |
| Installation Type     Installation     Summary  | Install Succeeded<br>The software was successfully installed. |
| Z                                               | Go Back Close                                                 |

#### Launch Access Manager

Plug the Wireless Modem in a USB port, and click the 'Photon+ Access Manager' in the Applications places.

Click the 'Finder'  $\rightarrow$  Select the 'Applications' in Places  $\rightarrow$  Click the 'Photon+' Access Manager item.

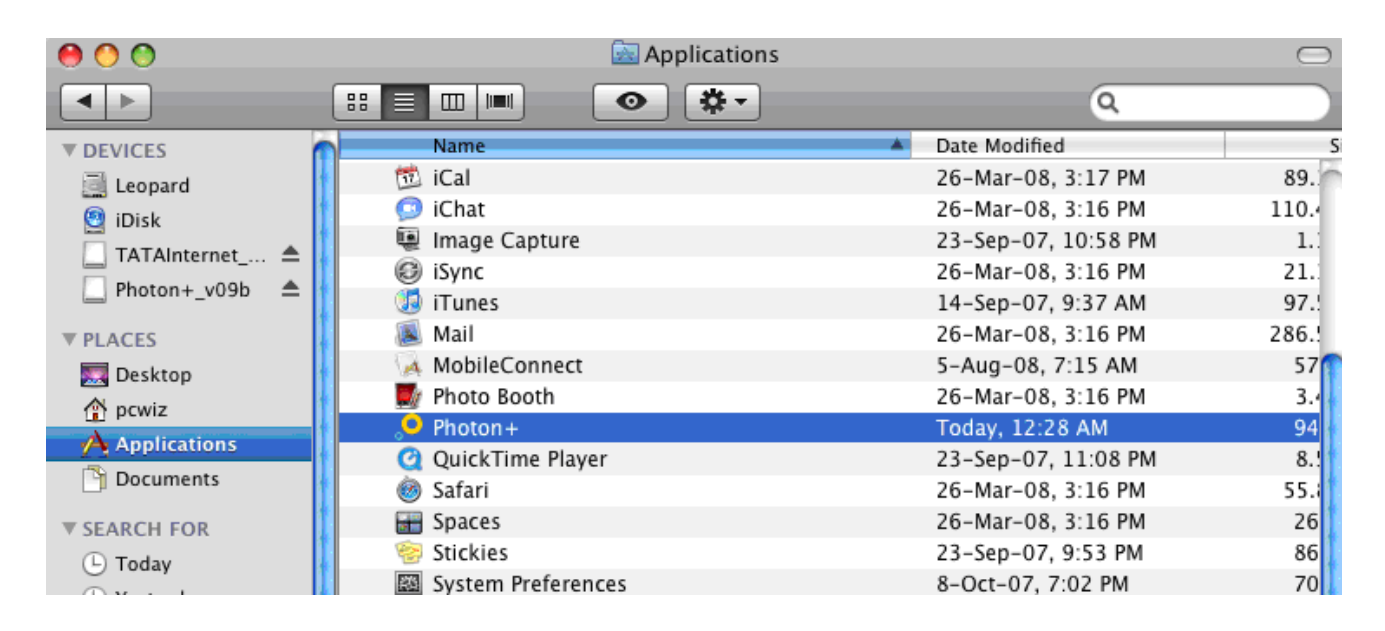

After initialization, the main window of the application will be displayed on the screen as shown below.

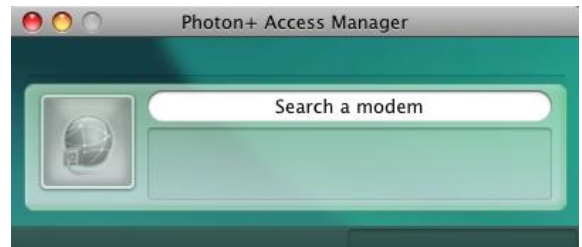

The Access Manager will try to search for the Wireless Modem device, and then the Access Manager will be displayed on the screen as shown below.

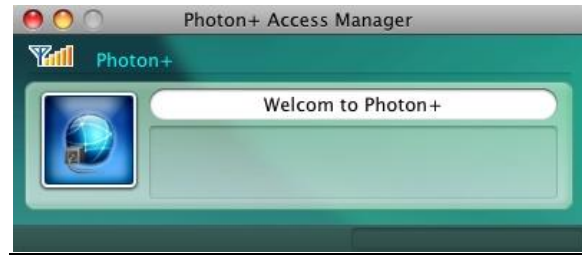

#### **Setting Up Internet Connection**

## **Internet Connection**

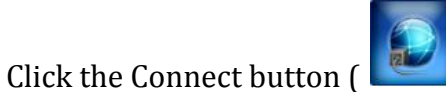

) for connecting to the Internet service. After the tal nackets and Current Bate will be displayed as show

connection is established, the Total packets and Current Rate will be displayed as shown below.

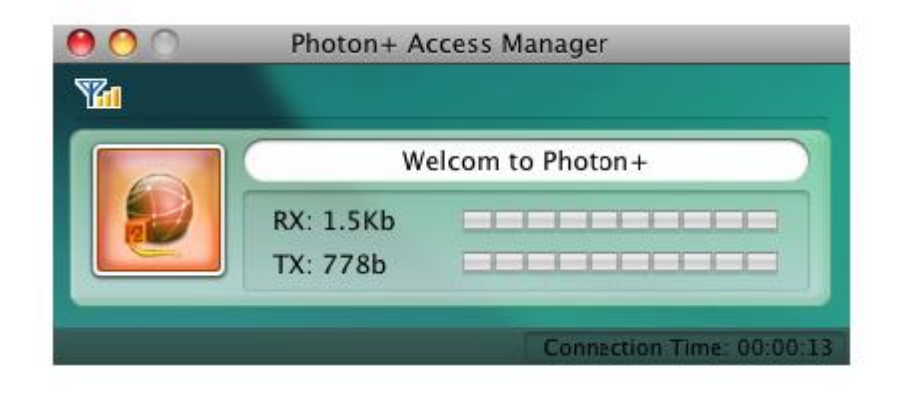

To disconnect, click the disconnect button (

## Network Settings

## Add Profile

On the menu bar of the management program main interface, click the 'Network' menu  $\rightarrow$  Click the 'Setting Profile' item.

| Select       | Profile Name | Dial Number | User Name | Password     |
|--------------|--------------|-------------|-----------|--------------|
|              | TA           | #777        | internet  | internet     |
|              |              |             |           |              |
|              |              |             |           |              |
|              |              |             |           |              |
|              |              |             |           |              |
|              |              |             |           |              |
| <b>Q</b> All |              |             | Add       | Remove Apply |
|              |              |             |           |              |
|              |              |             |           |              |
|              |              |             |           |              |
|              |              |             |           |              |
|              |              |             |           |              |
|              |              |             |           |              |

There is the default profile to TATA, but if you need to add another profile, you can add as following steps.

- 1) Click 'Add' button.
- 2) Enter the Profile Name as 'TATA'.
- 3) Enter the Dial Number as '#777'.
- 4) Enter the user name as 'internet' and password as 'internet'.
- 5) Click 'Apply' button in order to save.

## Setting Network

On the menu bar of the management program main interface, click the 'Network' menu  $\rightarrow$  Click the 'Setting Network' item.

| Hybrid mode | Hybrid mode | etwork Type |
|-------------|-------------|-------------|
|-------------|-------------|-------------|

You can change the mode of preference as 'Hybrid mode', '1xOnly' and 'Photon+ Only'.

| Preference Mode | Description                                                            |
|-----------------|------------------------------------------------------------------------|
| Hybrid mode     | The Wireless Modem will operate in dual mode with Photon+ and 1x       |
|                 | periodically.                                                          |
| 1xOnly          | The Wireless Modem will operate only in CDMA1x mode without            |
|                 | Photon+.                                                               |
|                 | You may use the 1xOnly mode in an area without Photon+ coverage.       |
| Photon+ Only    | The Wireless Modem will operate only in Photon+ mode without           |
|                 | CDMA1x.                                                                |
|                 | If you do not need to use the CDMA1x data service, you can disable it. |

## **Modem Information**

On the menu bar of the management program main interface, click the 'Network' menu  $\rightarrow$  Click the 'Modem Information' item.

| D           | 10003                   |
|-------------|-------------------------|
| Modem Info  |                         |
| Model       | SEC-8380                |
| S/W         | ST8380DT03              |
| H/W         | 1.0                     |
| pESN(hex)   | 0x16A834F1              |
| MEID(hex)   | 0x000000000000000       |
| Application |                         |
|             | App. Ver : Build 1.0.0  |
| (C)         | 2009 Epivalley Co. Ltd. |
|             | All rights reserved.    |

The information tab displays the following items:

1) PRL ID information.

2) Wireless Modem information as Model name, S/W version, H/W version, MEID and pESN.

3) Application Information Version.

# <u>Linux</u>

## **Installation Procedure**

Insert the Wireless Modem into a USB port on your Mac computer. You may see the Photon+ CD Driver on the Desktop.

# Start the Setup

Insert the Wireless Modem into a USB port in your computer. The Photon+ CD Driver will

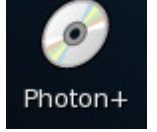

appear on the Desktop.

- 1. Click the right button of the mouse to displaying the menu.
- **2.** Click the 'Eject' item in the Menu, later the modem port of Wireless Modem will loading in "/dev/tty" directory.

| 🕒 <u>O</u> pen                             | ı                               |
|--------------------------------------------|---------------------------------|
| <u>B</u> row                               | se Folder                       |
| <mark>₩</mark> Cu <u>t</u><br><u>C</u> opy |                                 |
| Ma <u>k</u> e                              | · Link                          |
| <u>R</u> ena                               | me                              |
| Mo <u>v</u> e                              | to Trash                        |
| Str <u>e</u> t                             | c <b>h Icon</b>                 |
| Rest                                       | ore Icon's Original Si <u>a</u> |
| Creat                                      | te Archive<br>Disc              |

**IMPORTANT NOTE**: To use the Internet connection, it should be executed before.

## **<u>Configuration Of The Internet Connection on Text Interface</u>**

1) Log in the Graphical Interface and open the '**Terminal'** from 'Applications'. Terminal can be found at;

\* Click 'Applications' → Click 'Accessories' → Click '**Terminal**'. Or \* Click 'Applications' > Click 'Sectors Teole', > Click '**Terminal**'.

- \* Click 'Applications'  $\rightarrow$  Click 'System Tools'  $\rightarrow$  Click '**Terminal**'.
- 2) In Terminal, type the command **'wvdialconf /etc/wvdial.conf'** to detect and install the modem for Internet connection.

```
File Edit View Terminal Tabs Help
[root@localhost ~]#(wvdialconf /etc/wvdial.conf )
Scanning your serial ports for a modem.
WvModem<*1>: Cannot get information for serial port.
ttyACM0<*1>: ATQ0 V1 E1 -- OK
ttyACM0<*1>: ATQ0 V1 E1 Z -- OK
ttyACM0<*1>: ATQ0 V1 E1 S0=0 -- OK
ttyACM0<*1>: ATQ0 V1 E1 S0=0 &C1 -- OK
ttyACM0<*1>: ATQ0 V1 E1 S0=0 &C1 &D2 -- OK
ttyACM0<*1>: ATQ0 V1 E1 S0=0 &C1 &D2 +FCLASS=0 -- ERROR
ttyACM0<*1>: Modem Identifier: ATI -- ERROR
'ttyACM0<*1>: Speed 4800: AT -- OK
ttyACM0<*1>: Speed 9600: AT -- 0K
ttyACM0<*1>: Speed 19200: AT -- OK
ttyACM0<*1>: Speed 38400: AT -- OK
ttyACM0<*1>: Speed 57600: AT -- OK
ttyACM0<*1>: Speed 115200: AT -- OK
ttyACM0<*1>: Speed 230400: AT -- 0K
ttyACM0<*1>: Speed 460800: AT -- 🕫
ttyACM0<*1>: Speed 460800: AT -- 🗰
ttyACM0<*1>: Speed 460800: AT -- 🗰
ttyACM0<*1>: Max speed is 230400; that should be safe.
ttyACM0<*1>: ATQ0 V1 E1 S0=0 &C1 &D2 -- OK
(Found an USB modem on /dev/ttyACM0.)
Modem configuration written to /etc/wvdial.conf.
ttyACM0<Info>: Speed 230400; init "ATQ0 V1 E1 S0=0 &C1 &D2"
[root@localhost ~]#
```

\* **IMPORTANT NOTE**: The modem device name is '/dev/ttyACM0'.

3) In the Terminal window, input the command 'gedit/etc/wvdial.conf' to open the configuration file as shown below.

```
wvdial.conf x
[Dialer Defaults]
Modem = /dev/ttyACM0
Baud = 230400
Init1 = ATZ
Init2 = ATQ0 V1 E1 S0=0 &C1 &D2
ISDN = 0
Modem Type = USB Modem
; Phone = <Target Phone Number>
; Username = <Your Login Name>
; Password = <Your Password>
```

4) Make the following changes in the configuration file.

- 1. Delete the semi colon(;) before the last three lines phone, username, password.
- 2. Enter Phone no '**#777**', Username 'internet' and password 'internet'.
- 3. In the end, add 2 extra lines in the configuration file.

Init3 = AT+CRM=1 Stupid Mode = 1

5) After making these changes, save the configuration file and exit from the gedit application.

```
wvdial.conf 🗙
```

```
[Dialer Defaults]
Modem = /dev/ttyACM0
Baud = 230400
Init1 = ATZ
Init2 = ATQ0 V1 E1 S0=0 &C1 &D2
Init3 = AT+CRM=1
Stupid Mode = 1
ISDN = 0
Modem Type = USB Modem
Phone = #777
Username = internet
Password = internet
```

6) Run the command 'wvdial' from Terminal to connect to Internet.

```
File Edit View Terminal Tabs Help
[root@localhost ~]# wvdial
--> WvDial: Internet dialer version 1.54.0
--> Cannot open /dev/ttyACM0: Input/output error
--> Cannot get information for serial port.
--> Initializing modem.
--> Sending: ATZ
ATZ
0K
--> Sending: ATQ0 V1 E1 S0=0 &C1 &D2
ATQ0 V1 E1 S0=0 &C1 &D2
0K
--> Sending: AT+CRM=1
AT+CRM=1
0K
--> Modem initialized.
--> Sending: ATDT#777
--> Waiting for carrier.
ATDT#777
CONNECT
~[7f]}#@!}!}!} }5}"}&} } } } } }}B#}%B#}%B#}%B#2%
--> Carrier detected. Starting PPP immediately.
--> Starting pppd at Mon Mar 12 17:22:31 2007
--> pid of pppd: 3498
--> Using interface ppp0
--> local IP address 59.161.1.248
--> remote IP address 172.23.118.80
--> primary DNS address 202.54.29.5
--> secondary DNS address 202.54.10.2
```

7) Open browser and start browsing.

8) If not able to browse, run below command in the Terminal once and the system will be ready for browsing.

**'cp /etc/ppp/resolv.conf /etc/**' It will ask for confirmation to overwrite, type Y to overwrite.

```
File Edit View Terminal Tabs Help
[root@localhost ~]# cp -f /etc/ppp/resolv.conf /etc/
cp: overwrite `/etc/resolv.conf'? y
[root@localhost ~]#
```

9) To end the data call close the terminal or press 'Ctrl + C'.

```
Caught signal #2! Attempting to exit gracefully...
--> Terminating on signal 15
--> Connect time 0.3 minutes.
--> Disconnecting at Mon Mar 12 17:22:52 2007
[root@localhost ~]#
```

**<u>Configuration of the Internet Connection On Graphic Interface</u>** 

1) Click System menu  $\rightarrow$  Click Administration  $\rightarrow$  Click '**Network**'.

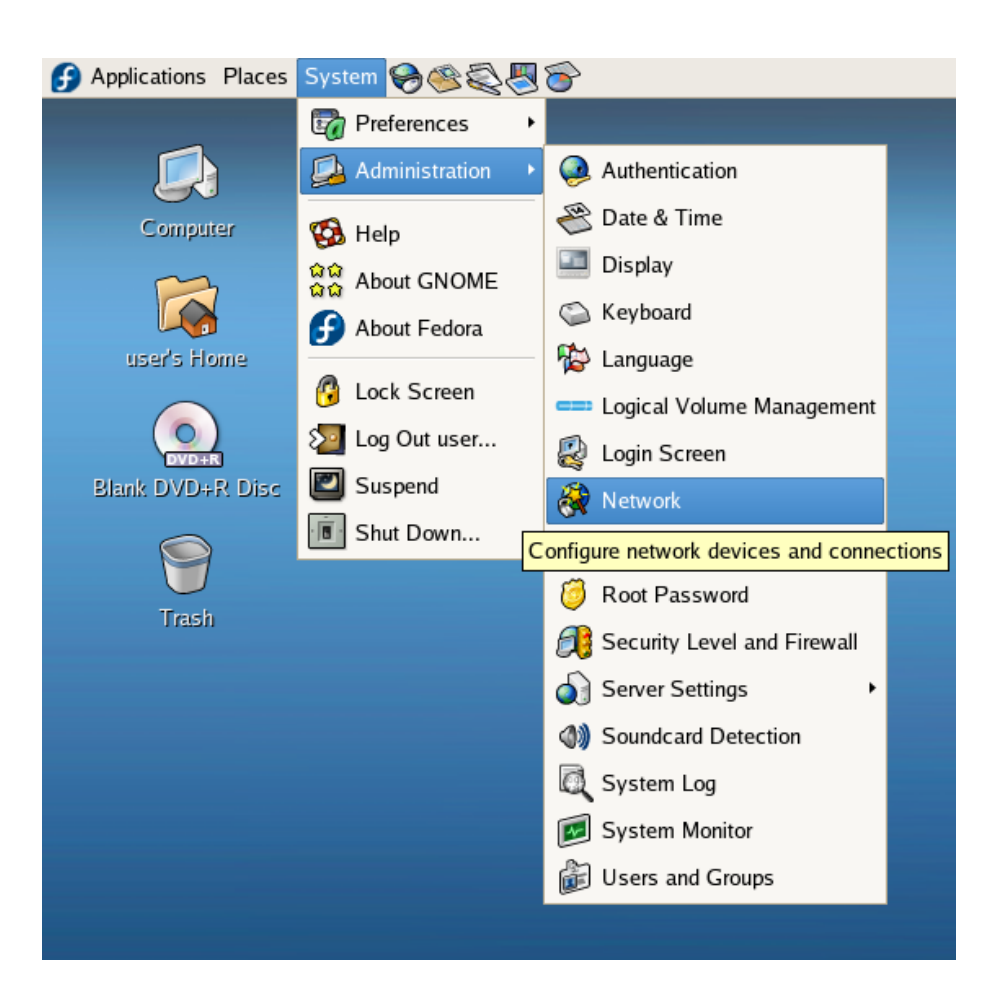

2) Enter the superuser 'Password'.

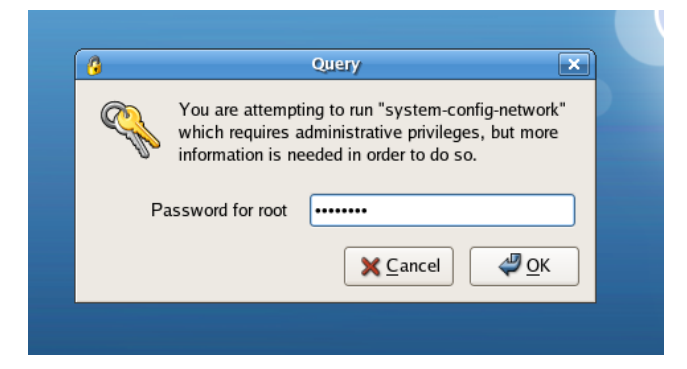

3) Click 'New' on Menu as shown below.

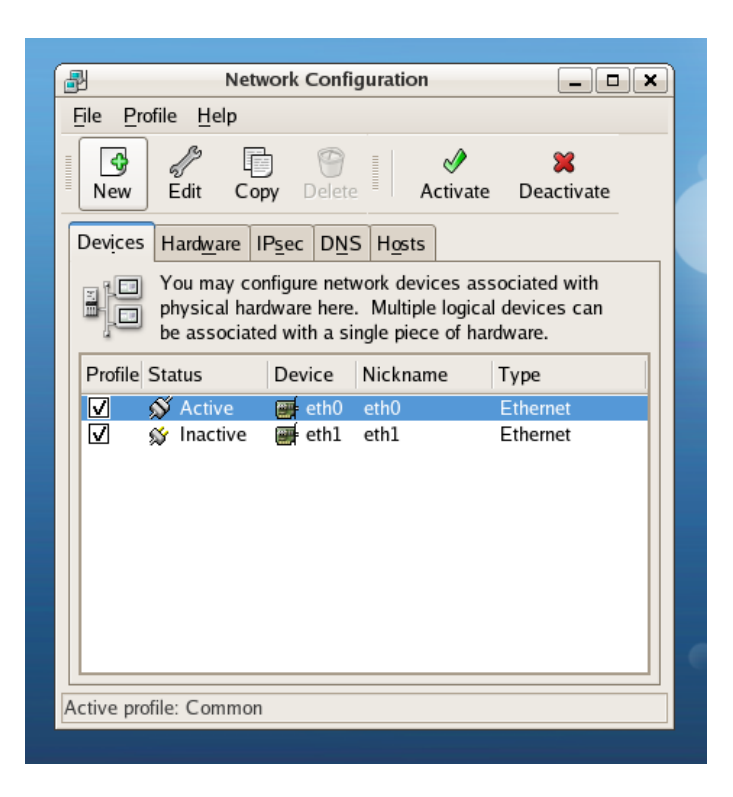

4) Choose 'Modem connection' and proceed to the next step.

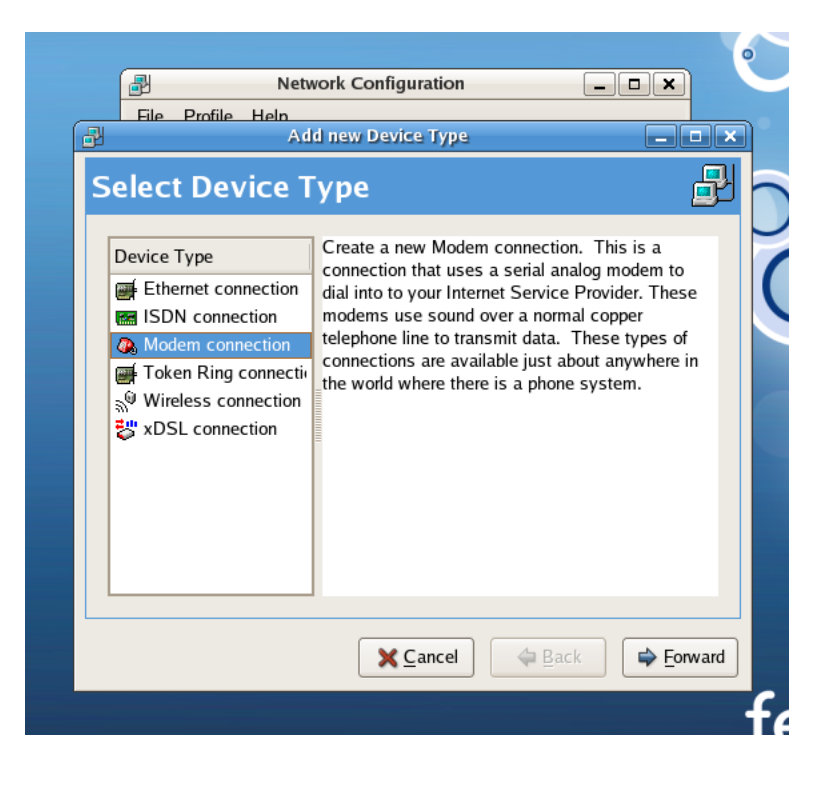

5) You will get an Warning message. Click '**OK'** button to continue.

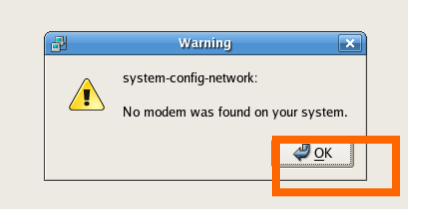

6) For Modem device input **'/dev/ttyACM0'**, for Baud rate **input '460800 bps'**, the maximum rate, and click the **'forward'** button.

| <u>p</u><br>Soloct I | Modom                     | ew Device Type |   |  |
|----------------------|---------------------------|----------------|---|--|
| Select               | Modelli                   |                | _ |  |
| Modem p              | roperties                 |                |   |  |
| Modem                | device: /dev/ttyACM0      | -              |   |  |
| <u>B</u> aud ra      | te: 460800                | -              |   |  |
| Elow co              | ntrol: Hardware (CRTSCTS) | ) -            |   |  |
| lodem <u>v</u> ol    | ume: Off 🕴                |                |   |  |
| ✓ Use to:            | uch tone dialing          |                |   |  |
|                      |                           |                |   |  |
|                      |                           |                |   |  |
|                      |                           |                |   |  |
|                      |                           |                |   |  |

7) Enter Phone no '**#777**' Username '**internet**' and Password '**internet**'.

| Ele Profile Help | ork Configuration                                                                          |   |
|------------------|--------------------------------------------------------------------------------------------|---|
| Select Provider  | er Phone number Prefi <u>x</u> : A <u>r</u> ea code: Phone number: #777                    |   |
| 표 United Kingdom | Provider name: ATA<br>I-Online Account Setup<br>Login name: i ternet<br>Password: i ternet | ) |
|                  |                                                                                            |   |

# 8) Click 'Forward' button.

| Settings                           |                         |    |  |
|------------------------------------|-------------------------|----|--|
| Encapsulation mode: sync P         | PP   \$                 |    |  |
| Automatically obtain <u>IP</u> add | ress settings           |    |  |
| PPP Settings                       | information from provid | er |  |
| Statically set IP addresses        | :                       |    |  |
| Manual IP Address Settings         |                         |    |  |
| Address:                           |                         |    |  |
| Subnet mask:                       |                         |    |  |
| Default gateway address:           |                         |    |  |
|                                    |                         |    |  |

## 9) Click 'Apply' button.

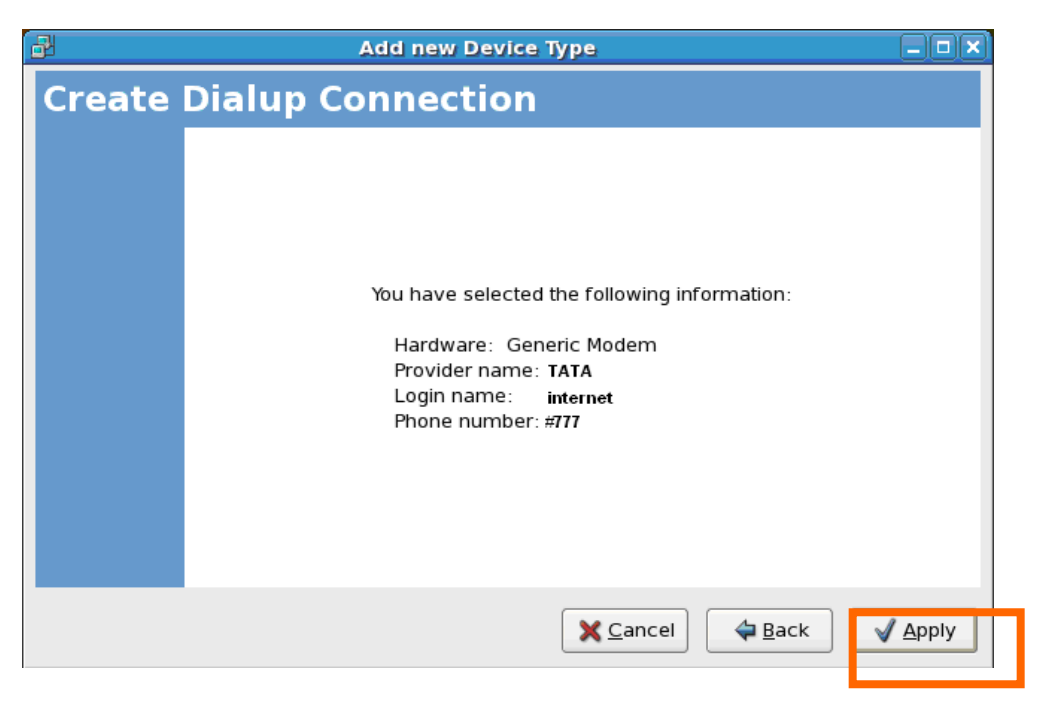

10) You can see the configuration registered in the Network Configuration tool.

| File Prof | ie <u>H</u> eip                         | 7 0                                      | =                                       | a de la companya de la companya de l | *                                 |             |
|-----------|-----------------------------------------|------------------------------------------|-----------------------------------------|----------------------------------------------------------------------------------------------------|-----------------------------------|-------------|
| New       | Sedit Co                                | opy Dele                                 | te Ac                                   | tivate [                                                                                                    | Deactivate                        |             |
| Devices   | Hard <u>w</u> are                       | IP <u>s</u> ec D <u>N</u>                | S H <u>o</u> sts                        |                                                                                                    |                                   |             |
|           | You may co<br>physical ha<br>associated | onfigure ne<br>ardware he<br>with a sing | twork dev<br>re. Multipl<br>Jle piece o | ices ass<br>e logica<br>f hardw                                                                                                    | ociated wi<br>I devices c<br>are. | th<br>an be |
| Profile S | tatus                                   | Device                                   | Nickname                                | Тур                                                                                                    | e                                 |             |
| V s       | 🖇 Active                                | 📻 eth0                                   | eth0                                    | Eth                                                                                                    | ernet                             |             |
|           | , Hacuve                                | Ca hhho                                  |                                         | PIU                                                                                                    | uein                              |             |
| <u> </u>  |                                         |                                          |                                         |                                                                                                    |                                   |             |
|           |                                         |                                          |                                         |                                                                                                    |                                   |             |
|           |                                         |                                          |                                         |                                                                                                    |                                   |             |
|           |                                         |                                          |                                         |                                                                                                    |                                   |             |
|           |                                         |                                          |                                         |                                                                                                    |                                   |             |
|           |                                         |                                          |                                         |                                                                                                    |                                   |             |

11) Click 'Save' in the 'File' menu.

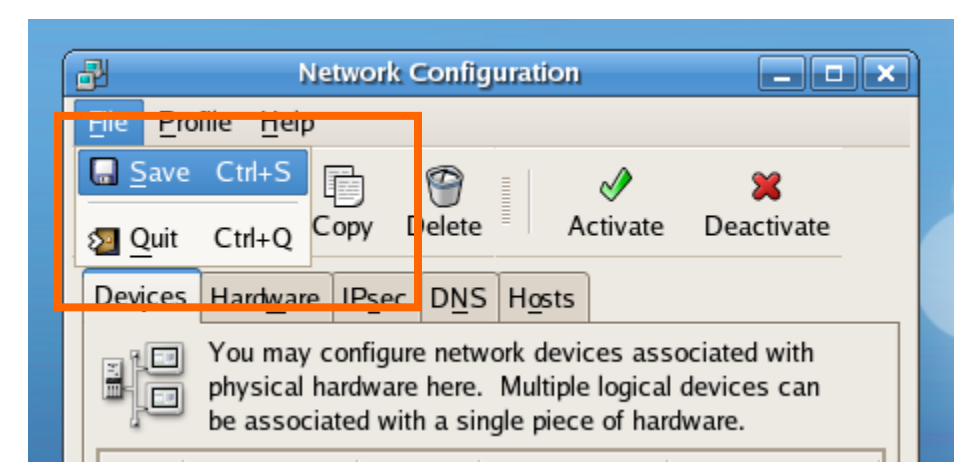

12) Click 'Activate' button for the Internet connection.

| Network Configuration                                                                                                    |
|----------------------------------------------------------------------------------------------------|
| File Profile Help                                                                                                    |
| 🔄 Save Ctrl+S 📷 🧐 👔 📝 🞇                                                                                                    |
| 2 Quit Ctrl+Q Copy Delete Activate Deactivate                                                                                                    |
| Devices Hardware IPsec DNS Hosts                                                                                                    |
| You may configure network devices associated with physical hardware here. Multiple logical devices can be associated with a single piece of hardware. |

13) Click 'Yes' button.

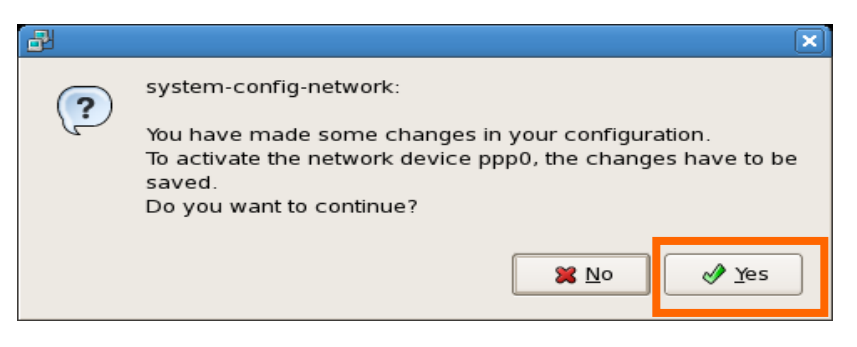

14) Click 'OK' button.

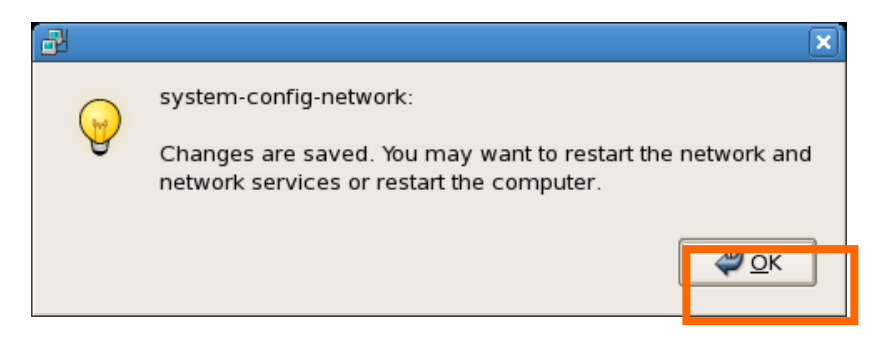

15) Now the Wireless modem is activated.

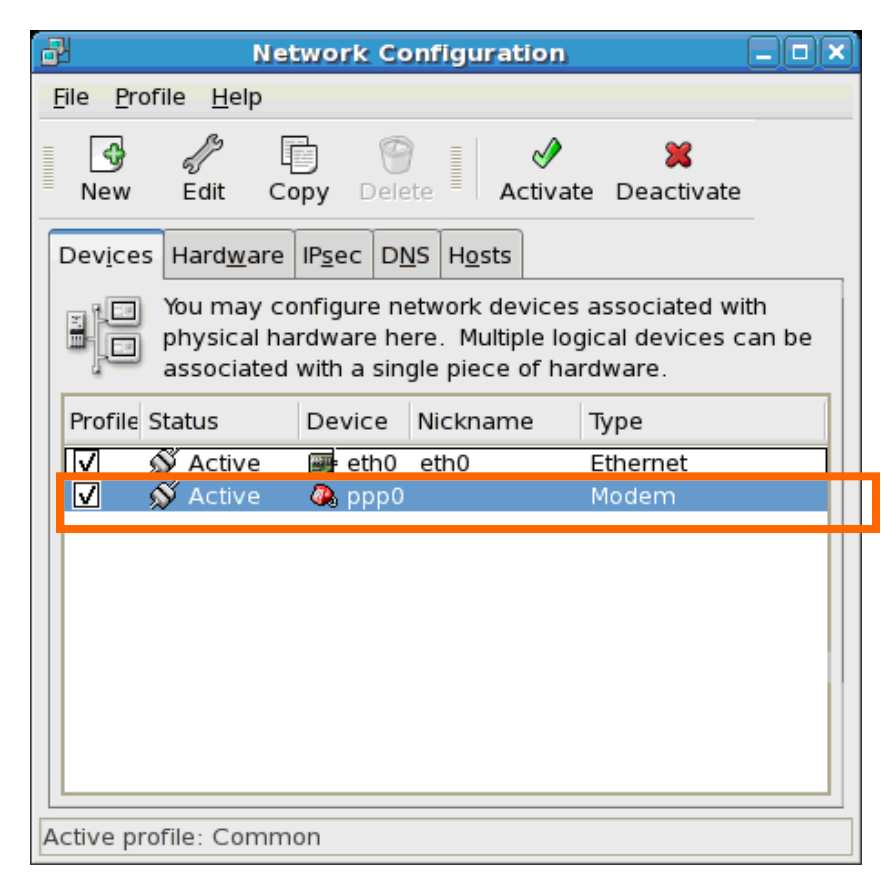

## FAQ

#### Q 1. What does each LED color stand for?

You can check the signal strength status from LED colors. Normally it changes from Red $\rightarrow$  Orange $\rightarrow$  Green gradually when you plug in the modem. - Green: Strong signal area

- Orange: Weak signal area
- Red: No service

## Q2. What shall I do if I cannot access the Internet?

1. Check the network signal strength.

2. Check whether you have activated the wireless online service. You can ask the local network operator

on how to activate it.

3. If the Wireless Modem is activated but still you cannot access the internet happen it, please check the

User name / Password in the internet profile on Web.

## Q3. In spite of "Green" LED, the Access Manager is still not connected!

Firstly, Unplug the Wireless Modem.

Secondly, follow the step "3. Uninstalling Guide" on page 7, and restart your computer. Lastly, plug the Wireless Modem again, and follow step "2. Installing Guide"

#### Q4. The software is not running automatically and it shows below screen.

Please follow the steps mentioned the Q3 step again. If the same message appears contact the Service Provider.

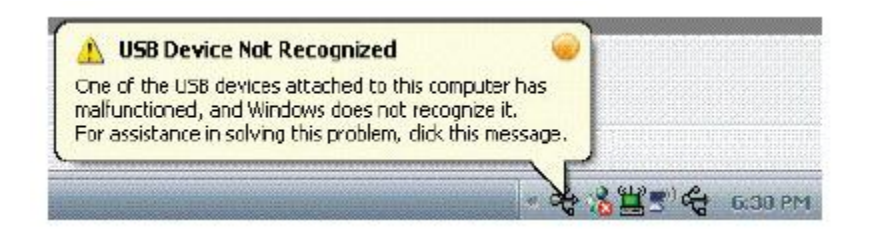

## Q5. LED color is still "RED"! There's no LED light!

Your Wireless Modem could defect. Please contact the Service Provider.

## Q6. If you need to re-install the Access Manager with the USB Modem driver!

Please follow the steps mentioned in the answers to the Q3.

## Q7. The Photon+ auto-installation program does not appear automatically.

The AutoRun feature of Windows might be disabled under the local IT policies on Windows, In this case, you need to install the PC-Dialer manually, following the steps mentioned at "Starting Setup"

## Q8. Cannot connect the Activation call

Please contact the Service Provider, because your device information might have been improperly registered in the network system.

## **Q9.The Activation call is connected, but the Activation proceed is unsuccessful.**

Please contact the Service Provider, because your device information might have been improperly registered in the network system.

**Q10.** There are no signal bars on the RSSI indicator of Access Manager and "No service" message is displayed, or the LED of the Wireless Modem is orange or red color. The local network signal might be too weak, Contact the Service Provider for assistance.